## **Xcel Energy – Report Street Light Outages** 'How To' Guide

## If you see a street light outage, please follow these simple instructions on

how to report the outage to Xcel Energy. (Street lights are not part of the Metro Districts)

- 1. Go to www.excelenergy.com
- 2. On the main page, you will see on the top, right part of the screen a button for 'Outages and Emergencies' click this button. (see picture bellow)

| Billing & Payment | Start, Stop, Transfer | Programs & Rebates | Outage & Emergencies | Q             |
|-------------------|-----------------------|--------------------|----------------------|---------------|
|                   |                       |                    |                      |               |
| Outa              | ages & Emerg          | gencies            |                      | in the second |

3. Once on this page, please scroll ALL THE WAY TO THE BOTTOM of this webpage using the scroll bar on the right-hand side of computer screen. At the bottom of this page you will see a button for 'Outdoor Lighting Outages.' (see picture bellow)

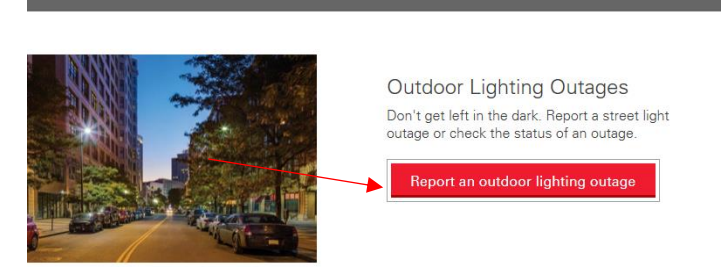

- 4. Click the button for 'Report an outdoor lighting outage.'
- 5. Once on the next page you will, again, have to click the button 'Report an Outage.' (see pic. below)

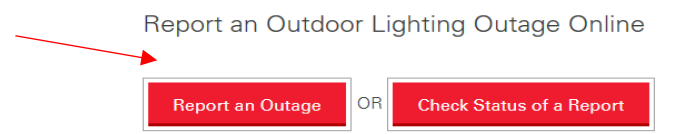

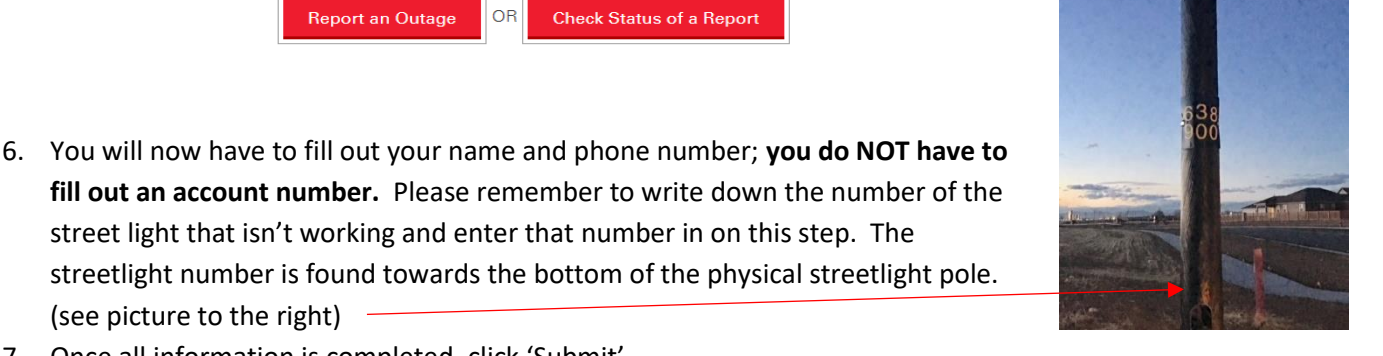

7. Once all information is completed, click 'Submit'

(see picture to the right)

\*\*\* Please keep in mind this process can take Xcel crews six to eight weeks to fix the streetlight outage. \*\*\*